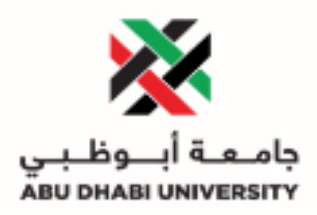

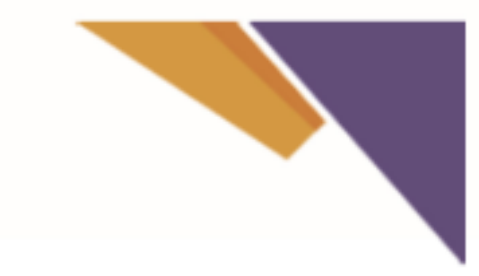

## **Password Manager Profile – User Guide**

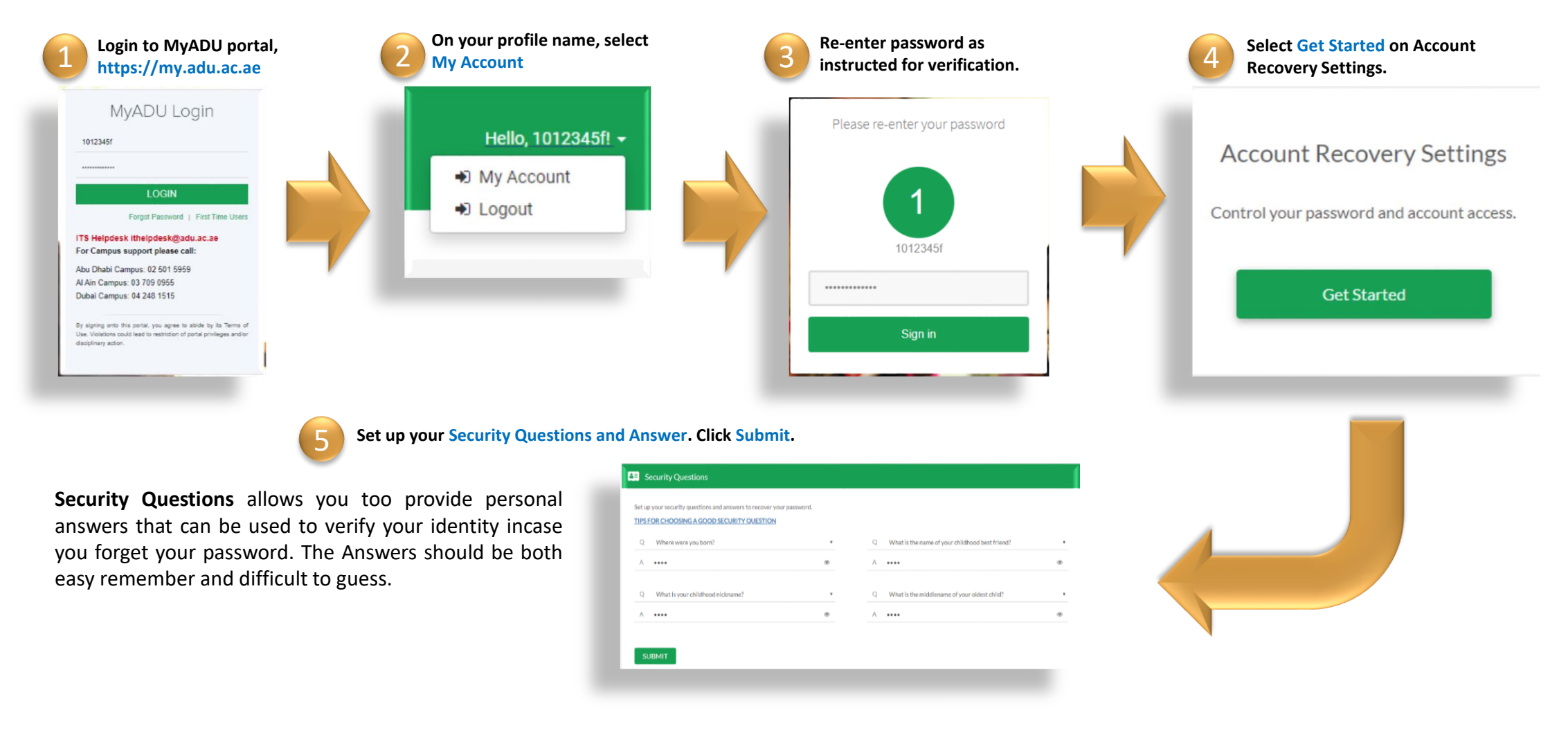

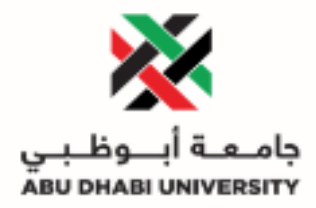

| <b>Email Recovery</b> allows you to specify one email address<br>where you receive verification codes. Enter your<br>preferred email address and click <b>Update</b> to complete<br>the email verification process. Do not use your college<br>address (i.e. *.adu.ac.ae).                                                                                  | Set up personal email password recovery, select Update.                                                                             | 6 Definition of the second second |
|----------------------------------------------------------------------------------------------------|----------------------------------------------------------------------------------------------------|----------------------------------------------------------------------------------------------------|
| Phone Recovery (optional) allows you too specify one<br>mobile phone number where you may receive<br>verification codes via SMS. Select your Country, enter<br>your <b>10 digit</b> phone number without formatting (i.e.<br>numbers only) and click Verify to complete the phone<br>verification process. Do not include a "971" before your<br>area code. | Set up mobile phone number. Select Country and enter the<br>9 Digits Mobile Number as shown below. Select Verify.                   | <ul> <li>Primary Mobile is verified. You can do the same if you want to setup secondary mobile.</li> <li>PHONE VERIFICATION</li> <li>UBINIT</li> <li>Verified</li> <li>Verified</li> <li>Primary</li> <li>Verified</li> <li>Primary</li> <li>Verified</li> <li>Verified</li> <li>Primary</li> </ul>                                                                                                    |
| <b>Saved your changes</b> allows you save your profile details so it will be easy to find later and to prevent your data from being lost.                                                                                                    | ← Back to Account Security ← Back to My Apps Are you sure? Please ensure that your changes are saved. Click yes to continue. Yes No | If you need further assistance kindly contact the IMTS Department on extension <b>5959</b> or email us on <u>ithelpdesk@adu.ac.ae</u>                                                                                                    |